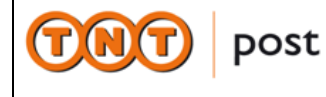

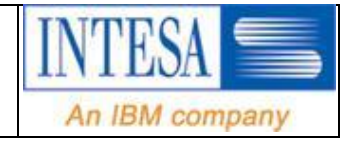

# MANUALE UTENTE

# Web Mail

| Tipo Documento<br>Codice Documento | Manuale Utente   |
|------------------------------------|------------------|
| Cliente                            |                  |
| Redazione                          | Andrea Zaramella |
| Data ultima emissione              | 01/04/2010       |
| Revisione                          | N° 01            |

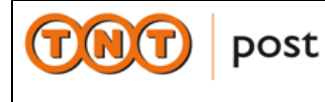

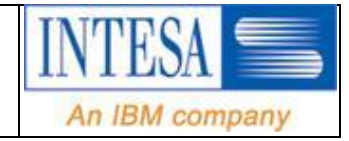

# REVISIONI

| Revisione n°:          | 00               | Data Revisione: | 01/04/2010 |
|------------------------|------------------|-----------------|------------|
| Descrizione modifiche: | Nessuna modifica |                 |            |
| Motivazioni:           | Prima stesura    |                 |            |

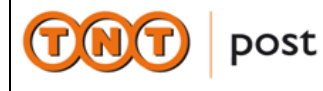

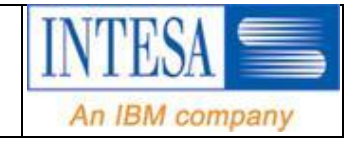

# **INDICE**

| 1. | INTRODUZIONE |                                                        | 4  |
|----|--------------|--------------------------------------------------------|----|
| 2. | DES          | CRIZIONE                                               | 4  |
|    | 2.1.         | LOGIN                                                  | 4  |
|    | 2.2.         | Pagina principale                                      | 5  |
|    | 2.3.         | Nuovo Messaggio (Rispondi, Rispondi a tutti, Inoltra ) | 5  |
|    | 2.4.         | Nuovo Posta                                            | 7  |
|    | 2.5.         | Ricerca                                                | 7  |
|    | 2.6.         | Cartelle                                               | 8  |
|    | 2.7.         | Elimina - Svuota Cestino                               | 8  |
|    | 2.8.         | Nuovo Contatto – Nuovo Gruppo – Salva VCard            | 8  |
|    | 2.9.         | Preferenze                                             | 10 |
|    |              | 2.9.1. Modifica password                               | 10 |

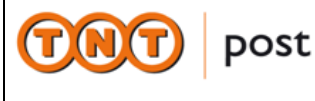

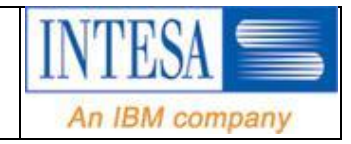

# 1. INTRODUZIONE

Questo documento descrive le funzionalità principali della WebMail associata al servizio Trusted Mail di Intesa disponibile alla URL <u>https://pec.tntpost.it</u> ed accedibile tramite browser Internet.

La guida on –line è attivabile in ogni momento attraverso il pulsante

# 2. DESCRIZIONE

## 2.1. LOGIN

Ad ogni utente verrà assegnata una utenza (es, mario.rossi@pec.tntpost.it) ed una password per accedere ai servizi di posta elettronica ed una URL per accedere alla casella tramite browser ( es. Internet Explorer / Mozilla Firefox ).

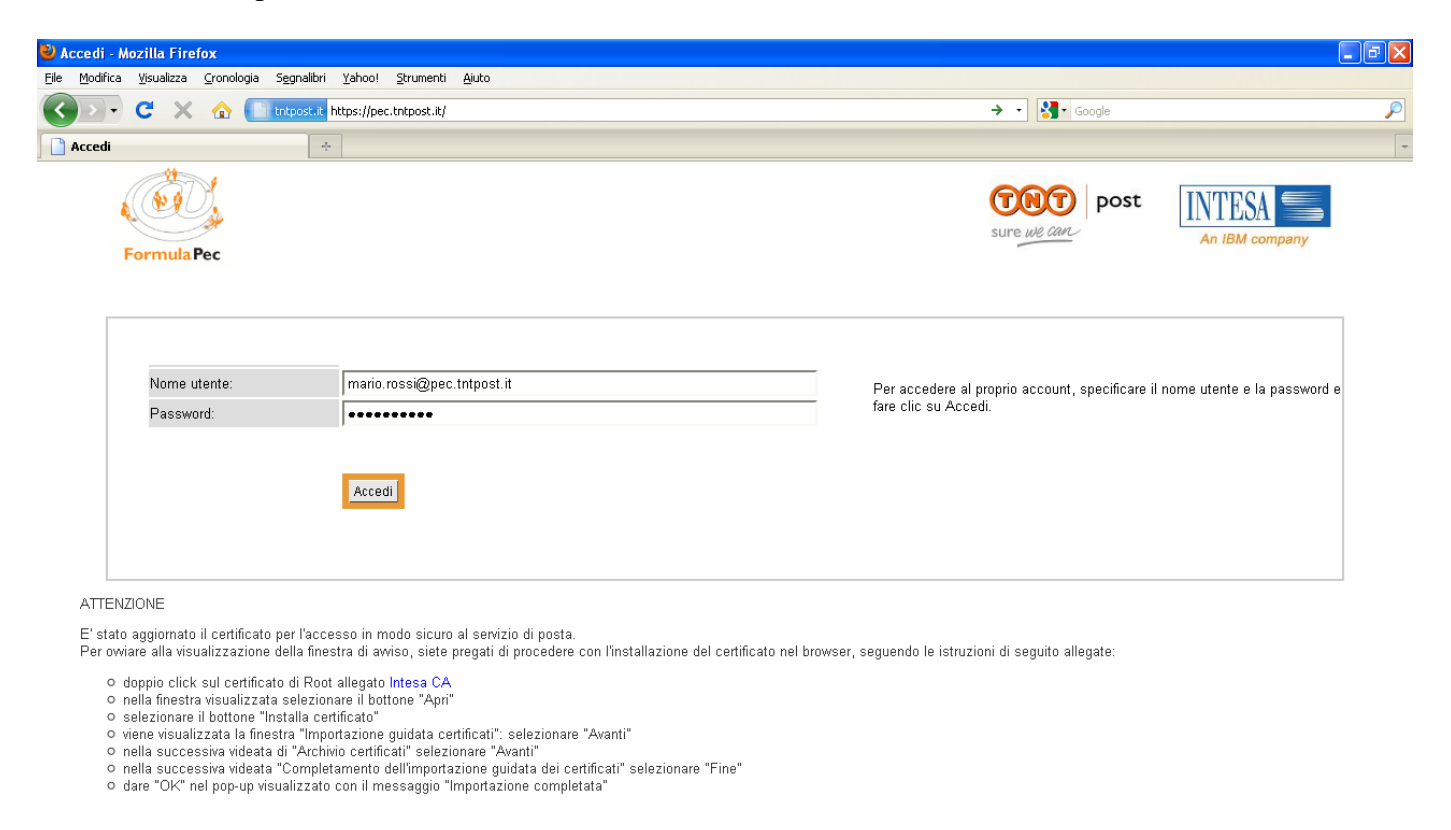

Completato

Alla pagina di logon dovranno essere immesse l'utenza e la password.

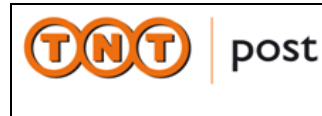

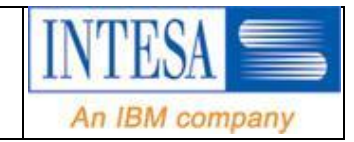

# 2.2. Pagina principale

| 🔮 Critical Path - Mozilla Firefox                                                                                        |                   |                          |
|----------------------------------------------------------------------------------------------------|-------------------|--------------------------|
| Elle Modifica Visualizza Gronologia Segnalibri Yahoo! Strumenti Ajuto                                                    |                   |                          |
| C X 🟠 📄 trtppst.t https://per.tntpost.it/cp/ps/Main/login/Authenticate?s=12688155837228v=1268815583722                   | ☆ • 🚱 Google      | $\wp$                    |
| Caricamento in corso *                                                                                                   |                   | -                        |
| FormulaPec                                                                                                    | Sure we can       | INTESA SA AN IBM company |
| Dotta Dreferanza                                                                                                    |                   | Esoi                     |
| Posta certificata   provanuova7@pec.tntpost.it                                                                           | 17-mai-2010       | Collegamenti 🛛 🛐 Guida   |
| Nuovo messaggio Rispondi Rispondi a tutti Inoltra Nuova posta Scegli un'azione 🕑 Ricerca Cartelle Elimina Svuota cestino |                   |                          |
| Account DefaultMailAccount - In arrivo 1-2 di 2                                                                          |                   | Mostra 1-2 💌             |
| 🖬 🗁 DefaultMailAccol 🔲 🛛 😫 🕴 🥐 🗭 🗼 Dal 🛛 🕹 Oggetto                                                                       |                   | ▶ Dimensioni             |
| 🗉 🗀 în arrivo (2) 📄 🖂 🤌 posta-certificata@postacert.it.net CONSEGNA: 1234567                                             | 16-mar-2010 15.03 | 8 KB                     |
| 🖬 🗋 Sent Items 📄 🔤 🔗 posta-certificata@trustedmail.intesa.it ACCETTAZIONE: 1234567                                       | 16-mar-2010 15.03 | 7 KB                     |
| DefaultMailAccount - In arrivo 1-2 di 2                                                                                  |                   | Mostra 🚺 1-2 💌           |
|                                                                                                    |                   |                          |
|                                                                                                    |                   |                          |
|                                                                                                    |                   |                          |
|                                                                                                    |                   |                          |
|                                                                                                    |                   |                          |
|                                                                                                    |                   |                          |
|                                                                                                    |                   |                          |
|                                                                                                    |                   |                          |
|                                                                                                    |                   |                          |
|                                                                                                    |                   |                          |
| Fare clic su un messaggio in alto per visualizzarlo in questo riqua                                                      | adro.             |                          |
|                                                                                                    |                   |                          |
|                                                                                                    |                   |                          |
|                                                                                                    |                   |                          |
| Lettura di per.tntpost.it                                                                                                |                   |                          |

Nella parte superiore ci sono i comandi principali:

#### Posta

Nuovo Messaggio – Rispondi – Rispondi a Tutti Inoltra – Nuova Posta – Ricerca – Cartelle – Elimina - Svuota Cestino

#### Contatti

Nuovo Messaggio – Nuovo Contatto – Nuovo Gruppo – Salva VCard – Rubriche – Ricerca – Elimina

#### Preferenze

### 2.3. Nuovo Messaggio (Rispondi, Rispondi a tutti, Inoltra)

Permette la composizione di un nuovo messaggio.

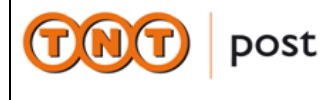

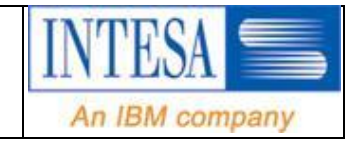

| 🥙 Critical Path - Mozilla Firefox                                                                                                    |                                                                                                    |                                                                           | _ 2 ×                                                                                        |
|----------------------------------------------------------------------------------------------------|----------------------------------------------------------------------------------------------------|---------------------------------------------------------------------------|----------------------------------------------------------------------------------------------|
| Eile Edit View History Bookmarks                                                                                                    | Yahoo! Iools Help                                                                                                    |                                                                           |                                                                                              |
| 🔇 🔊 - C 🗙 🏠 🛄                                                                                                    | ntpost.ik https://pec.tntpost.ik/cp/ps/Main/login/Authenticate?s=1272294167180&v=1272294167180                                                                                                    | 😭 👻 🚼 🔹 select to file                                                    | $\wp$                                                                                        |
| 🛟 Loading                                                                                                    | 🐸 Composizione messaggio - Mozilla Firefox                                                                                                    |                                                                           | -                                                                                            |
| Do you want Firefox to remember the p                                                                                                    | 📄 tntpost.it https://pec.tntpost.ik/cp/ps/Mail/ComposeMsg?d=pec.tntpost.it&u=admin_tntpost_008t=d39d1 🔗                                                                                                    | <u>R</u> emember N <u>e</u> ver I                                         | or This Site Now 🛛                                                                           |
| Do you want intervor to remember the p     Formula Pec Posta Posta outificata   admin_intpost_00@pee.tr Nuovo messaggio Rispondi Risp Account DefaultMailAcco      DefaultMailAcco      DefaultMa | Composizione messaggio  Guida  Main Salva bozza Allegati Ortografia Annulia  A:  CC:  Oggetto:  Account: DefaultMai/Account  Formato: Testo normale  Firma: Nessuno  Allega vCard: Nessuno  Priorità: Normale  Invia conferme: Alla consegna del messaggio. Invia: Immediatamente  Alla iettura del messaggio. Invia: Immediatamente | Elemender (Vever     Elemender )     Post     sure we car.     28-spr2010 | Collegamenti V Collegamenti Erei<br>Collegamenti V Collegamenti S KB<br>7 KB<br>Mostra 1-2 V |
|                                                                                                    |                                                                                                    |                                                                           |                                                                                              |
| <                                                                                                    | Done                                                                                                    |                                                                           |                                                                                              |
| Read pec.tntpost.it                                                                                                    |                                                                                                    | -                                                                         |                                                                                              |

Premendo il pulsante Allegati è possibile allegare file da allegare al messaggio corrente.

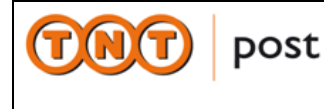

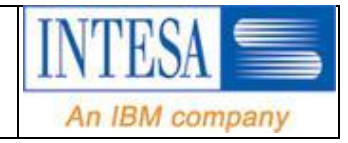

### 2.4. Nuovo Posta

Aggiorna l'elenco dei messaggi ricevuti.

### 2.5. Ricerca

È possibile effettuare ricerche all'interno dei folder tramite alcune chiavi

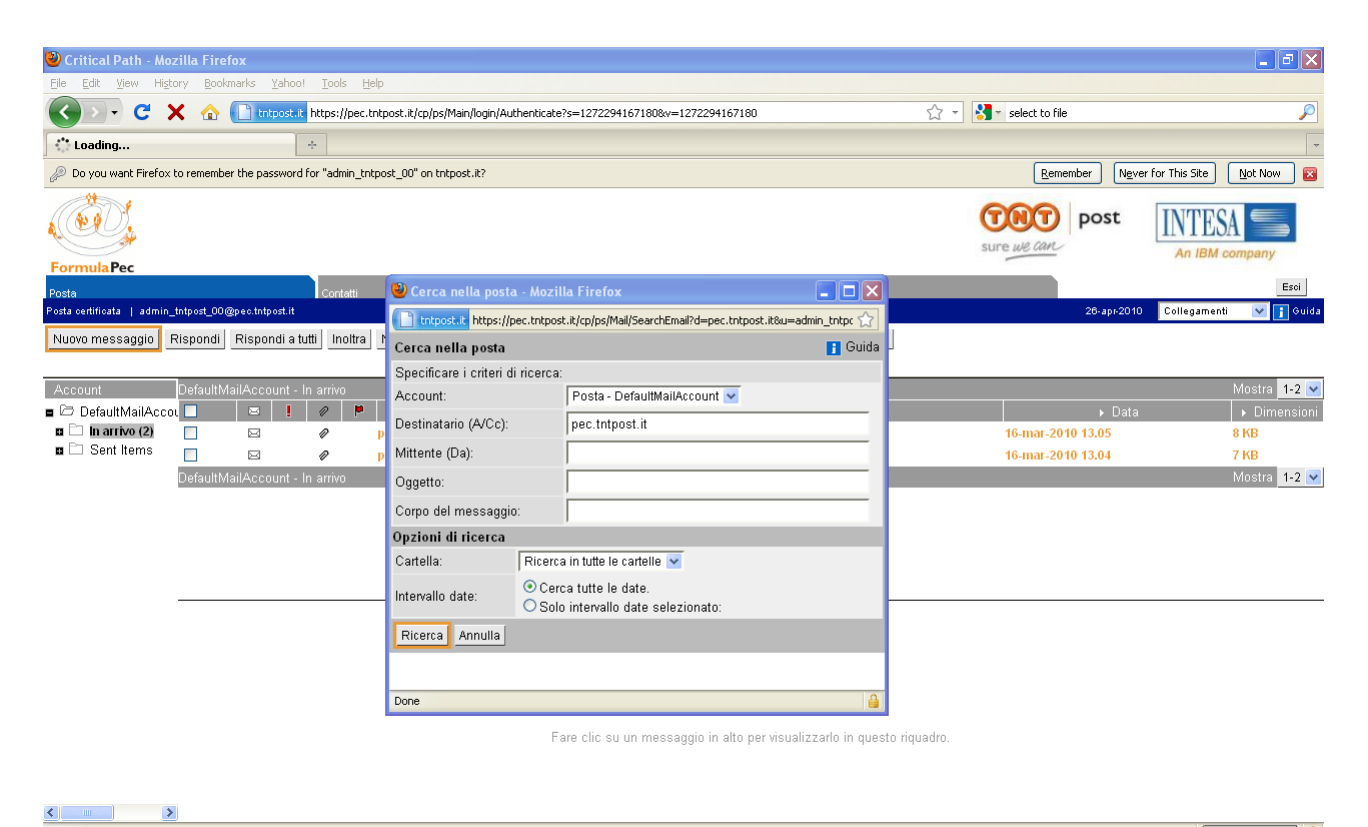

| Read pec. Intipost. it |  |
|------------------------|--|
|                        |  |
|                        |  |
|                        |  |
|                        |  |

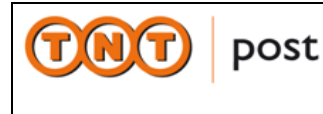

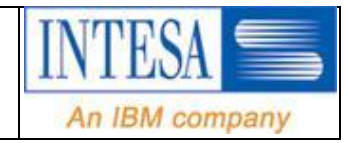

# 2.6. Cartelle

Permette di organizzare in modo efficiente la memorizzazione delle mail in diverse cartelle.

| 🥹 Critical Path - Moz              | illa Firefox                                                                 |                                                    |                        | - 7 🛛                         |
|------------------------------------|------------------------------------------------------------------------------|----------------------------------------------------|------------------------|-------------------------------|
| Eile Edit View Histo               | ry <u>B</u> ookmarks <u>Y</u> ahoo! <u>T</u> ools <u>H</u> elp               |                                                    |                        |                               |
| C >                                | 🕻 🏠 📄 tntpost.it https://pec.tntpost.it/cp/ps/Main/login/Authenticate?s=1272 | 2941671808v=1272294167180                          | 😭 👻 🚼 🔹 select to file | P                             |
| Critical Path                      | *                                                                            |                                                    |                        | -                             |
|                                    |                                                                              |                                                    | sure we can            | t INTESA                      |
| Formula Pec                        |                                                                              |                                                    |                        | Esoi                          |
| Posta<br>Posta I admin tntoost 00/ | Contatti<br>Poecitnipost.it                                                  | Preterenze                                         | 26-ap                  | r-2010 Collegamenti 🔽 🕄 Guida |
| Aggiungi cartella                  | nia/Snosta Anniorna Torna alla nosta Elimina                                 |                                                    |                        |                               |
| Aggining canteria                  |                                                                              |                                                    |                        |                               |
| Account                            | Nome                                                                         | ▶ Totale messaggi                                  | ▶ Unread               | Sottoscritti                  |
| 🔳 🗁 DefaultMailAccou               | DefaultMailAccount                                                           |                                                    |                        |                               |
| In arrivo (2)                      | 🗖 📄 In arrivo                                                                | 2                                                  | 2                      |                               |
|                                    | Sent Items                                                                   | 1                                                  | 0                      |                               |
|                                    | Salva modifiche Ripristina                                                   | Aggiungi cartella - Mozilla Firefox                |                        |                               |
|                                    |                                                                              | tntpost.it https://pec.tntpost.it/cp/ps/Mail/folde | ers/NewFolderForm?d= 🏠 |                               |
|                                    | Α                                                                            | ggiungi cartella                                   | i Guida                |                               |
|                                    | 1                                                                            | Nome: nuova cartella                               |                        |                               |
|                                    |                                                                              |                                                    |                        |                               |
|                                    |                                                                              | Posizione: DefaultMallAccount/                     |                        |                               |
|                                    | I                                                                            | OK Annulla                                         |                        |                               |
|                                    |                                                                              |                                                    |                        |                               |
|                                    | D                                                                            | one                                                |                        |                               |
|                                    |                                                                              |                                                    |                        |                               |
|                                    |                                                                              |                                                    |                        |                               |
|                                    |                                                                              |                                                    |                        |                               |
|                                    |                                                                              |                                                    |                        |                               |
| < 5                                |                                                                              |                                                    |                        |                               |
| Dope                               |                                                                              |                                                    |                        | ٩                             |

# 2.7. Elimina - Svuota Cestino

Il pulsante "Elimina" permette l'eliminazione logica del messaggio selezionato che ternina nel folder "Trash". Il pulsante "Svuota cestino" permette l'eliminazione fisica dei messaggi ivi contenuti.

# 2.8. Nuovo Contatto – Nuovo Gruppo – Salva VCard

Permette di popolare e gestire la propria rubrica personale.

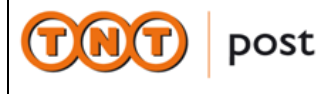

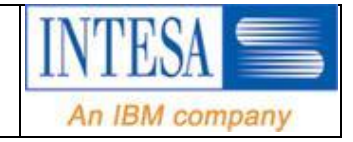

| 🥹 Critical Path - Mozilla Firefox                         |                                                                      |                       | _ 7 🗙                                                     |
|-----------------------------------------------------------|----------------------------------------------------------------------|-----------------------|-----------------------------------------------------------|
| <u>File Edit View History Bookmarks Yahoo! Tools Help</u> |                                                                      |                       |                                                           |
| C X 🟠 🚺 thtps://pec.thtp                                  | 🕙 Nuovo contatto - Mozilla Firefox                                   |                       | 🟫 🕘 select to file 🔎                                      |
| Critical Path ÷                                           | thtpost.it https://pec.tntpost.it/cp/ps/PSPab/new_contact?d=pec.tntp | oost.it&u=admin_tnl 🏠 | *                                                         |
|                                                           | Dettagli contatto Indirizzi Altro                                    | 📤 🖬 Guida             | TRT post INTESA                                           |
| Exemple Pos                                               | Rubrica: Default 💌                                                   |                       | sure we can An IBM company                                |
| Portalia Castalli                                         | Nome                                                                 |                       | Esoi                                                      |
| Rubriche/Contatti   admin_tntpost_00@pec.tntpost.it       | Titolo:                                                              |                       | 26-apr-2010 Collegamenti 💌 👔 Guida 🛆                      |
| Nuovo messaggio Nuovo contatto Nuovo gruppo Salva         | Nome:                                                                |                       | III III III III III III III III III II                    |
| ·                                                         | Secondo nome:                                                        |                       | ~                                                         |
| ■ 🙆 Default Mostra contatti: Tutti 💙                      | Cognome:                                                             |                       | Mostra categoria: Tutti 👽 Visualizza Nessun risultato 👽 🕢 |
| 8 Contatti<br>9 Gruppi Nessun risultato                   | Suffisso:                                                            |                       |                                                           |
| riccoan noanate                                           | Soprannome:                                                          |                       |                                                           |
|                                                           | Indirizzi di posta elettronica                                       |                       |                                                           |
|                                                           | Posta elettronica 1:                                                 | Predefinito           |                                                           |
|                                                           | Posta elettronica 2:                                                 | Predefinito           |                                                           |
|                                                           | Posta elettronica 3:                                                 | Predefinito           |                                                           |
|                                                           | Numeri di telefono                                                   |                       |                                                           |
|                                                           | Telefono ufficio:                                                    | Predefinito           |                                                           |
|                                                           | Fax ufficio:                                                         | Predefinito           |                                                           |
|                                                           | Cellulare ufficio:                                                   | Predefinito           |                                                           |
|                                                           | Cercapersone ufficio:                                                | Predefinito           |                                                           |
|                                                           | Altro ufficio:                                                       | Predefinito           |                                                           |
|                                                           | Done                                                                 |                       |                                                           |
|                                                           |                                                                      |                       |                                                           |

Done

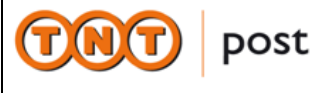

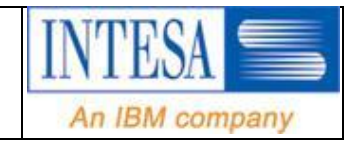

# 2.9. Preferenze

Il tab Preferenze (Generali) permette di personalizzare la propria casella di posta attraverso l'inserimento dei campi:

- Profilo Utente
- Impostazione VCard
- Impostazione data e ora
- Modifica Password
- Notifica SMS

### 2.9.1. <u>Modifica password</u>

| 🕙 Critical Path -                   | - Mozilla Firefox                                                                              |                          |                                                                                                    |                   |               |           |                      | _ 7 🗙     |
|-------------------------------------|------------------------------------------------------------------------------------------------|--------------------------|----------------------------------------------------------------------------------------------------|-------------------|---------------|-----------|----------------------|-----------|
| <u>File M</u> odifica <u>V</u> is   | sualizza ⊆ronologia S <u>e</u> gnalibri                                                        | Yahoo! <u>S</u> trumenti | Aiuto                                                                                                    |                   |               |           |                      |           |
| C>- C                               | 🗧 🗙 🏠 📄 tntpost.it h                                                                           | ttps://pec.tntpost.it/cp | /ps/Main/login/Authenticate?&v=12688                                                                                                    | 815718682         | ☆ • 猪• Google |           |                      | P         |
| 📔 Critical Path                     | +                                                                                              |                          |                                                                                                    |                   |               |           |                      | -         |
| FormulaPec                          |                                                                                                |                          |                                                                                                    |                   | Sure we can   | ost       | INTESA<br>An IBM con | npany     |
| Dosta                               |                                                                                                | Contetti                 |                                                                                                    | Drafaranza        |               |           |                      | Esci      |
| Preferenze   provani                | uova7@pec.tntpost.it                                                                           | Contatti                 |                                                                                                    | Freierenze        | 17            | -mar-2010 | Collegamenti         | 🔽 👔 Guida |
| ∎ Generale<br>■ Posta<br>■ Contatti | Inizio giorno:<br>Fine giorno:<br>Inizio settimana:<br><b>Servizio predefinito</b><br>Opzioni: |                          | O 12 ore         24 ore         24 ore         2000 ▼         20:00 ▼         Domenica ▼         Salva modifiche         Ripristina  Posta ▼         Salva modifiche         Ripristina |                   |               |           |                      |           |
|                                     | Modifica password - Quest:                                                                     | a password è utilizz     | rata per accedere all'account per                                                                                                    | sonale            |               |           |                      |           |
|                                     | Password corrente:                                                                             |                          |                                                                                                    |                   |               |           |                      |           |
|                                     | Nuova password:                                                                                |                          | ,                                                                                                    |                   |               |           |                      |           |
|                                     | Conferma nuova password:                                                                       |                          | Modifica password Ripristina                                                                                                    | ]                 |               |           |                      |           |
|                                     | Modifica PIN - Questo PIN è                                                                    | è utilizzato per acce    | edere all'account personale dal te                                                                                                    | elefono cellulare |               |           |                      |           |
|                                     | Password corrente:                                                                             |                          |                                                                                                    |                   |               |           |                      |           |
|                                     | Nuovo PIN:                                                                                     |                          |                                                                                                    |                   |               |           |                      |           |
|                                     | Conferma PIN:                                                                                  |                          |                                                                                                    |                   |               |           |                      | <b>~</b>  |
| Completato                          |                                                                                                |                          |                                                                                                    |                   |               |           |                      | <b>a</b>  |

L'utente può effettuare il cambio della password accedendo al link Preferences  $\rightarrow$  Modifica Password

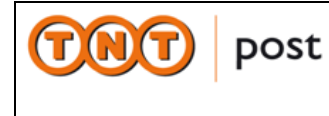

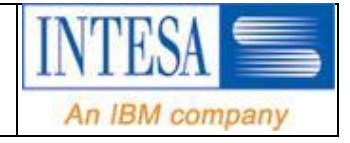

Il tab Preferenze (Posta - Contatti) permette una personalizzazione avanzata della propria casella di posta e dei propri contatti attraverso l'inserimento dei campi relativi.